# PARTIE 3 : LES PETITS PLUS PRATIQUES

# ASTUCE N°57 : Lancer une seconde occurrence

Vous l'avez tous remarqué, lorsqu'un programme est épinglé à la barre des tâches, il suffit de cliquer dessus pour lancer ce programme...

Alors je ne sais pas vous, mais moi parfois je suis sous Word et je souhaite ouvrir un nouveau document, alors je clique sur ma barre des tâches et là, la liste des docs ouverts apparaît au lieu de me lancer un nouveau document !

Pour contourner ce problème et lancer une nouvelle occurrence d'un programme : maintenez la touche "MAJ" appuyée avant de cliquer sur le raccourci

Pratique non ?!

# ASTUCE N°58 : Enrichir le menu "Envoyer vers"

On a tous l'habitude d'utiliser le célèbre "envoyer vers" disponible par le clic droit...

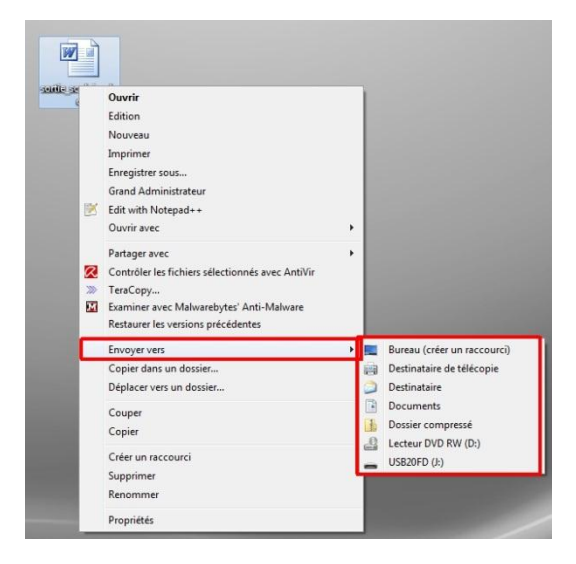

Et bien, avant de faire un clic droit sur votre fichier, maintenez la touche "MAJ gauche" (ou "Shift" pour les puristes) et voyez comme ce menu s'est enrichi...

## ASTUCE N°59 : Contourner demande de pilotes à l'installation de Seven

Si comme beaucoup il vous arrive que Seven vous demande des pilotes a l'installation (et donc bloque l'Install), voici une solution à tester :

### A première vue ce serait un problème de conflit matériel entre le HDD et le CD/DVD.

Donc, essayez de prendre un câble IDE pour HDD pour relier votre lecteur dvd a votre CM (au lieu d'un câble 80 contacts pour dvd).

Mettez bien votre lecteur en maitre !

D'après mes lectures, cela solutionne le problème, mais je n'ai pas pu le tester...

## ASTUCE N°60 :

# Surveiller son PC de près

De temps en temps nous sommes tous amenés à avoir besoin de connaître la consommation de son PC, tant en mémoire qu'au niveau du processeur, connaître les processus ouverts, lesquels sont les plus gourmands...

Alors nous avons gardé nos vieux réflexes xp-siens et nous faisons appel aux gestionnaires des tâches.

Honte à nous, car Windows Seven propose deux outils très performants pour surveiller son PC de près !

Le premier est le **Moniteur de ressources**, il propose une version synthétique du PC avec une navigation par onglet pour connaître de près l'activité du processeur, des disques, de la mémoire et du réseau.

### Utiliser le Moniteur de ressources :

1) Menu démarrer --> Saisissez "Mon" et cliquez sur Moniteur de ressources

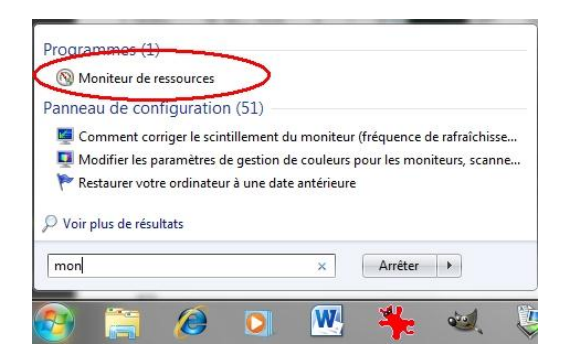

2) Vous arrivez sur la vue d'ensemble de votre PC

| Fichier Moniteur   | ?         |               |             |          |              |               |        |                         |                    |                             |
|--------------------|-----------|---------------|-------------|----------|--------------|---------------|--------|-------------------------|--------------------|-----------------------------|
| Vue d'ensemble Pr  | rocesseur | Mémoire       | Disque      | Réseau   |              |               |        |                         |                    |                             |
| Processeur         |           | Utilisation ( | du process  | eur 1 👖  | 80% de la f  | réquence m    | axim 🤇 | •                       | $\odot$            | Affichages 🖛                |
| 🕅 Image            |           | PID           | Descrip.    | Statut   | Threads      | Proces        | UC mo  | <u>^</u>                | Processeur         | 100 % -                     |
| FahCore_a4.exe     |           | 3288          | FahCor.     | En cou   | . 5          | 15            | 16.17  |                         |                    |                             |
| 📃 perfmon.exe      |           | 5824          | Monite      | . En cou | . 19         | 0             | 0.56   |                         |                    | ······                      |
| System             |           | 4             | NT Ker      | En cou   | . 135        | 0             | 0.42   |                         |                    |                             |
| chrome.exe         |           | 3640          | Googl       | En cou   | . 4          | 0             | 0.27   |                         |                    |                             |
| Interruptions syst | ème       | -3            | Appels      | En cou   | S - 848      | 1             | 0.24   |                         | -                  | A                           |
| chrome.exe         |           | 2088          | Googl       | En cou   | . 17         | 0             | 0.24   |                         |                    | اب کے کا کے ک               |
| dwm.exe            |           | 1236          | Gestio      | En cou   | . 5          | 0             | 0.10   |                         | 60 secondes        | 0 % -                       |
| chrome.exe         |           | 3388          | Googl       | En cou   | . 20         | 0             | 0.04   |                         | Disque             | 100 Ko/s -                  |
| psi.exe            | C         | 2524          | Secuni      | En cou   | . 23         | 0             | 0.04   | -                       |                    |                             |
| Disque             |           | E/S disque    | de 104 Ko/  | 's 📕     | 1% de tem    | os d'activité | max    | 0                       |                    |                             |
| Réseau             |           | E/S réseau    | de 6 Kbits/ | s I      | 0% d'utilisa | ation du rés  | eau 🔇  | 0                       | LA AAA             | Mad an A And                |
| Mémoire            |           | 0 fautes ma   | térielles/s |          | 27% de la r  | némoire phy   | /siq   | $\overline{\mathbf{O}}$ | Déaran             | 0 -                         |
|                    |           |               |             |          |              |               |        |                         | <u>Ме́т</u> 100 fa | 0 –<br>utes matérielles/s – |

3) Il ne vous reste plus qu'à naviguer sur les différents onglets :

| Vue d'ensemble Processeur   | <i>l</i> émoire                     | Disque R | éseau           |            |           |            |      |                          |                        |
|-----------------------------|-------------------------------------|----------|-----------------|------------|-----------|------------|------|--------------------------|------------------------|
| Processus 📕 27              | 27% de la mémoire physique utilisée |          |                 |            |           |            |      | () Aff                   | ichages 😽              |
| 🗍 Image                     | PID                                 | Fautes   | Validat         | Plage      | Partag    | Privé (Ko) |      | Mémoire physique u       | tili 100% <sub>7</sub> |
| svchost.exe (LocalSystemNet | 332                                 | 0        | 110 740         | 119 828    | 11 640    | 108 188    |      |                          |                        |
| FahCore_a4.exe              | 3288                                | 0        | 128 100         | 111 232    | 4 184     | 107 048    |      |                          |                        |
| AcroRd32.exe                | 2596                                | 0        | 98 692          | 111 224    | 15 740    | 95 484     |      |                          |                        |
| chrome.exe                  | 3388                                | 0        | 76 756          | 96 352     | 22 824    | 73 528     |      |                          |                        |
| chrome.exe                  | 364                                 | 0        | 35 844          | 46 052     | 14 772    | 31 280     |      |                          |                        |
| explorer.exe                | 1448                                | 0        | 41 320          | 65 412     | 35 152    | 30 260     |      |                          |                        |
| chrome.exe                  | 3640                                | 0        | 30 972          | 40 856     | 16 276    | 24 580     |      | 60 secondes              | 0% -                   |
| chrome.exe                  | 2088                                | 0        | 30 776          | 35 208     | 11 612    | 23 596     |      | Charge d'écriture        | ר 100% ר               |
| i_view32.exe                | 5912                                | 0        | 27 196          | 36 556     | 13 100    | 23 456     |      |                          |                        |
|                             |                                     | <u> </u> | <u></u>         | 20.704     | 7 300     | 21.400     | 2    |                          |                        |
| Vémoire physique 🛛 📕 16     | 598 Mo u                            | tilisés  | -               | 4165 Mo di | sponibles | $(\land)$  |      |                          |                        |
|                             |                                     |          | 97.0            |            | - 201     | ~          |      |                          |                        |
|                             |                                     |          |                 |            |           |            |      | والا الا الم الع الع الع | <u>و کر کر ک</u>       |
|                             |                                     |          |                 |            |           |            |      |                          |                        |
| Matériel Utilisé            | ée                                  | Modifiée | Ve              | ille       | Libre     |            |      |                          | 0% ]                   |
| réservé 1698 l              | Mo                                  | 208 Mo   | 17              | 74 Mo      | 2391 N    | Лo         |      | Fautes matérielles/s     | 100                    |
| 73 Mo                       |                                     |          |                 |            |           |            |      |                          |                        |
|                             | Disn                                | onible   | 4165 Mo         |            |           |            |      |                          |                        |
|                             | Mise                                | en cache | 1982 Mo         |            |           |            |      | 1 <b></b>                |                        |
|                             | Tota                                | le       | 6071 Mo         |            |           |            |      |                          |                        |
|                             | Insta                               | allée    | 6144 Mo         |            |           |            |      |                          |                        |
|                             | 10.053.000                          |          | CONTRACTOR SALL |            |           |            | - 11 |                          |                        |
|                             |                                     |          |                 |            |           |            |      |                          | 0 ]                    |
|                             |                                     |          |                 |            |           |            | L.   | 6                        | 0.00                   |
|                             |                                     |          |                 |            |           |            |      |                          |                        |

Le second outil de Windows Seven est **l'Analyseur de Performances** il vous permet d'enregistrer l'activité de votre PC et vous fournit des rapports.

## Utiliser l'Analyseur de Performances :

1) Menu démarrer --> Saisissez "Perf" et cliquez sur Analyseur de Performances

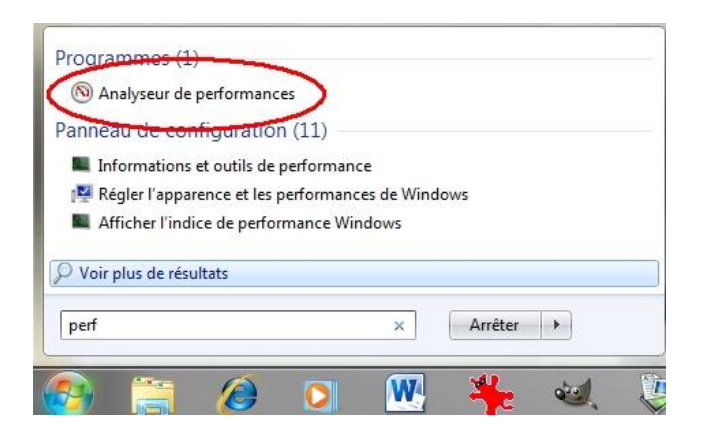

2) Vous arrivez sur une présentation de l'outil

| Fichier Action Affichage                                                                            | Fenétre ?                                                                                                    |                                                                                                    |                                                                                                    |                                                                                                    |                                                                                                 | - 6             |
|----------------------------------------------------------------------------------------------------|----------------------------------------------------------------------------------------------------|----------------------------------------------------------------------------------------------------|----------------------------------------------------------------------------------------------------|----------------------------------------------------------------------------------------------------|-------------------------------------------------------------------------------------------------|-----------------|
| Performance<br>Outils of analyse<br>Analyseur de performa<br>Ensembles de collecteurs d<br>Rapports | Presentation de l'Analyseur de performances     Vous pouvez faire apel à l'Analyseur de performance     fichier journal. Créter des ensembles de collecteurs de     l'événement, et la collection de données de configura     Pour commencer, devolappez Outils d'analyse et cliqu     de données ou Papports.     Le nouveau Moniteur de ressources vous permet de co     matérielles (UC, disque, réseau et mémorine) et ressour     system et de poliotation, les exrices et als applications     les processus, demarre et artière des services, analyse     identifier des fichies de verouillage de processus. | s pour consulter des<br>données pour config<br>tion pour analyser le<br>uez sur Analyseur de<br>onsulter des informa<br>ces système (y comp<br>en cours. Vous pouv<br>r des blocages de pri | données de perform;<br>jurer et planifier le co<br>s résultats et afficher l<br>performances, ou dé<br>tions en temps réel d<br>vris handles et modul<br>ez aussi utiliser le Mo<br>occessus, afficher des d | ince soit en temps réi<br>mpteur de performar<br>es rapports.<br>veloppez Ensembles c<br>étaillées sur les ressou<br>es) en cours d'utilisat<br>inteur de ressources p<br>inhaînes d'attente de t | el ou dans i<br>nce, le suivi<br>de collecteu<br>rces<br>ion par le<br>pour arrêter<br>hread et | un<br>de<br>irs |
|                                                                                                    | Curvin is monitour de resources Resume système VicARDI-PC Disque physique % diractanté                                                                                                    | _Total                                                                                                    | 0 C: E:<br>100 226                                                                                                    | 1F:<br>100.226                                                                                                    | 100                                                                                             |                 |
|                                                                                                    | Longueur moyenne de file d'attente du disque<br>Informations sur le processeur<br>% temps d'interruption                                                                                                    | 0,000<br>_Total<br>0,000                                                                                                    | 0,000<br>0,_Total<br>0,000                                                                                                    | 0.000<br>0,0<br>0,000                                                                                                    | 0                                                                                               | •               |
|                                                                                                    | En savoir plus Utilisation de l'Analyseur de performances Utilisation des rapports de l'Analyseur de performances Discriffontione à parties d'analyseur de performances                                                                                                    |                                                                                                    |                                                                                                    |                                                                                                    | _                                                                                               |                 |

3) Naviguez dans les menus pour obtenir des rapports de ce genre :

| Performance     Rapport de perform                                                                                |                                                                                                    |                                                                                                    |                                                                                                    |                                                                                                    |                                                                                                    |                                                                                                    |                                                                                                    |
|----------------------------------------------------------------------------------------------------|----------------------------------------------------------------------------------------------------|----------------------------------------------------------------------------------------------------|----------------------------------------------------------------------------------------------------|----------------------------------------------------------------------------------------------------|----------------------------------------------------------------------------------------------------|----------------------------------------------------------------------------------------------------|----------------------------------------------------------------------------------------------------|
| Ordinateur: CARL                                                                                                  | erformances du                                                                                                    | systèm e                                                                                                    |                                                                                                    |                                                                                                    |                                                                                                    |                                                                                                    | ۲                                                                                                    |
| Durée: 60 se                                                                                                    | condes                                                                                                    | 00:06:45                                                                                                    |                                                                                                    |                                                                                                    |                                                                                                    |                                                                                                    |                                                                                                    |
| Résumé                                                                                                    |                                                                                                    |                                                                                                    |                                                                                                    |                                                                                                    |                                                                                                    |                                                                                                    | ۲                                                                                                    |
| Processus<br>Pourcentage proces<br>Groupe de proces<br>Pourcentage UC g<br>Pourcentage proces<br>Groupe de proces | esseur total: 18<br>sus principaux: Fal<br>roupe: 15<br>esseur total: 0<br>sus principaux:                                                                                                    | nCore_a4.exe                                                                                                    | Disque<br><u>Disque principal par taux d'E/S</u> :<br>E/S par seconde:<br>Longueur de file d'attente de disgue:                                                                                                    | 0<br>11<br>0.126                                                                                                    | Mémoire<br><u>Utilisation:</u><br><u>Mémoire</u> :<br><u>Processus principal</u> :<br>Jeu de travail privé:                                                                                                    | 32 %<br>6071 Mo<br>CCC<br>NaN KB                                                                                                    | Réseau<br><u>Utilisation:</u><br><u>Client sortant le p</u><br>Envoyé:<br><u>Client entrant le p</u><br>Reçu:                                                                                                    |
| Résultats du d                                                                                                    | iagnostic                                                                                                    |                                                                                                    |                                                                                                    |                                                                                                    |                                                                                                    |                                                                                                    | $\odot$                                                                                                    |
| Performance                                                                                                    |                                                                                                    |                                                                                                    |                                                                                                    |                                                                                                    |                                                                                                    |                                                                                                    | ۲                                                                                                    |
| Vue d'ensemt                                                                                                    | le des ressourc                                                                                                    | es                                                                                                    |                                                                                                    |                                                                                                    |                                                                                                    |                                                                                                    |                                                                                                    |
| Composant<br>Processeur<br>Réseau<br>Mémoire                                                                      | Statut<br>Normale<br>Inactif<br>Normale                                                                                                    | Utilisatic<br>22 %<br>0 %<br>32 %                                                                                                    | on Détails<br>Charge processeur normale.<br>La carte réseau la plus chargé<br>4126 Mo disponibles.                                                                                                    | e est in                                                                                                    | férieure à 15 %. 🗹                                                                                                    |                                                                                                    |                                                                                                    |
| Processeur                                                                                                    |                                                                                                    |                                                                                                    |                                                                                                    |                                                                                                    |                                                                                                    |                                                                                                    | $\odot$                                                                                                    |
| Réseau                                                                                                    |                                                                                                    |                                                                                                    |                                                                                                    |                                                                                                    |                                                                                                    |                                                                                                    | $\odot$                                                                                                    |
| Disque                                                                                                    |                                                                                                    |                                                                                                    |                                                                                                    |                                                                                                    |                                                                                                    |                                                                                                    | ۲                                                                                                    |
|                                                                                                    | Vicinateur Cabb Solecké diman<br>Junée do se<br>Sésum é<br>vocessus<br>vocessus<br>vocessus<br>vocessus en<br>vocessus en<br>vocessus<br>vocessus en<br>vocessus<br>vourentage UC<br>vourentage UC | Jadinateri Colorie<br>Jadenté dinate 2011<br>Jurée 60 secondes<br>Késum é<br>Vocesaus<br>Journentage processeur total:<br>18<br>Journentage (processeur total:<br>19<br>Journentage (processeur total:<br>19<br>Journentage (processeur total:<br>10<br>Journentage (processeur total:<br>10<br>J | Vidinateri COMPYC<br>Vidinateri COMPYC<br>Sidenti di miniche 20 ferrier 2011 00.0645<br>Surée: 60 secondes<br>Sésumé oversaus<br>vocessus<br>vocessus<br>vocessus<br>vocessus<br>vocessus<br>vocessus<br>vocessus<br>vocessus<br>vocessus<br>vocessus<br>vocessus<br>vocessus<br>Sesuitats du diagnostic<br>Vidi de processus principaus<br>Sesuitats du diagnostic<br>Vidi de processus principaus<br>Sesuitats du diagnostic<br>Vidi de processus principaus<br>Vidi de processus principaus<br>Vidi de processus principaus<br>Vidi de processus<br>Vidi de processus<br>Vidi de processus<br>Vidi de processus<br>Vidi de processos<br>Vidi de processos<br>Vidi de processos<br>Vidi de processos<br>Vidi de processos<br>Vidi de processos<br>Vidi de processos<br>Vidi de processos<br>Vidi de processos<br>Processos<br>Processos<br>Disque | Vedinateri (2000)*<br>Varieti di anance 20 férrier 2011 00.06.45<br>Varieti di anance 20 férrier 2011 00.06.45<br>Varieti di anance 20 férrier 2011 00.06.45<br>Varieti di anance 20 férrier 2011 00.06.45<br>Varieti di anance 20 férrier 2011 00.06.45<br>Varieti di anance 20 ferrier 2011 00.06.45<br>Varieti di anance 20 farieti di anance 27 for<br>Varietta du diagnostic<br>Varietta du diagnostic<br>Varietta du diagnostic<br>Varietta du diagnostic<br>Varietta du diagnostic<br>Varietta du diagnostic<br>Varietta du diagnostic<br>Varietta du diagnostic<br>Varietta du diagnostic<br>Varietta du diagnostic<br>Varietta du diagnostic<br>Varietta du diagnostic<br>Varietta du diagnostic<br>Varietta du diagnostic<br>Processeur<br>Processeur<br>Processeur<br>Processeur<br>Varietta du diagnostic<br>Varietta du diagnostic<br>Varietta du diagnostic<br>Varietta du diagnostic<br>Varietta du diagnostic<br>Varietta du diagnostic<br>Processeur<br>Processeur<br>Varietta du diagnostic<br>Varietta du diagnostic<br>Varietta du diagnostic<br>Varietta du diagnostic<br>Varietta du diagnostic<br>Varietta du diagnostic<br>Varietta du diagnostic<br>Varietta du diagnostic<br>Varietta du diagnostic<br>Varietta du diagnostic<br>Varietta du diagnostic<br>Varietta du diagnostic<br>Processeur<br>Processeur<br>Varietta du diagnostic<br>Varietta du diagnostic<br>Varietta du | Vedinateri Cattorie<br>Statute de processo 20 férrier 2011 00:06:45<br>Sureir 60 secondes<br>Secunda processo 20 férrier 2011 00:06:45<br>Sureir 60 secondes<br>Secunda processo 20 férrier 2011 00:06:45<br>Sureir 64 processo 20 férrier 2011 00:06:45<br>Sureir 64 processo 20 férrier 2011 00:06<br>Sureir 64 processo 20 férrier 2011 00:06<br>Sureir 64 proc | Andinaktici Collup.<br>Statistick dinande 20 ferrier 2011 00:06:45<br>Sureir 60 secondes<br>Secure de processus of ferrier 2011 00:06:45<br>Sureir 60 secondes<br>Secure de processus rinnicipaus (PACCen_a.4.ex<br>Longueur de file d'attente de disque 0.13<br>Secure de processus rinnicipaus<br>Secure de processus rinnicipaus<br>Secure de processus | Vedinateri colori color |

Pour avoir joué un bon moment avec ces 2 outils je dois dire que je suis surpris par leur puissance !

Alors... Enjoy les amis !

## **ASTUCE N°61 :**

## Saisir des formules mathématiques

Une petite nouveauté de Windows Seven est de proposer dans ces accessoires un outil permettant de saisir des formules mathématiques pas évidentes à écrire sous un logiciel de traitement de texte classique !

Avec cette application vous saisissez votre formule mathématiques, aussi complexe soit-elle, à la main (avec votre souris ou votre stylet si vous avez un écran tactile) et l'application « la traduit » ! Ensuite un simple copier/coller vous permet d'introduire des formules de ce genre dans un document :

$$\begin{cases} x = \sin y + \sqrt{x + y} \\ y = \int_0^x dC_{3\alpha} \times \cos x \end{cases}$$

METHODE :

1) Démarrer  $\rightarrow$  Accessoires  $\rightarrow$  Panneau de saisie mathématiques

| Invite de commandes Magnétophone Mise en route Outil Capture Paint Panneau de saisie mathématique Frous Léte Se connecter à un projecteur | Téléchargements   Ordinateur  Panneau de configuration |
|----------------------------------------------------------------------------------------------------|--------------------------------------------------------|
| Rechercher les programmes et fichiers                                                                                                    | Anèter D                                               |

2) Saisissez votre formule mathématiques avec votre souris (ou stylet), modifiez les caractères mal « traduit » avec les outils du bandeau de droite :

| $ \begin{array}{c}                                     $   |                                                                        |
|------------------------------------------------------------|------------------------------------------------------------------------|
| $   \begin{array}{l}                                     $ | Ectire Effacer<br>Selectionner et corriger<br>Annuler Retablic Effacer |
| loter                                                      |                                                                        |

3) Lorsque vous avez obtenu la formule souhaitée cliquez sur « Insérer » en bas de l'outil (ça placera la formule dans votre presse papier), ouvrez votre logiciel de traitement de texte et cliquez sur « coller ».

Super pratique, mon seul regret c'est qu'il n'y ait pas de bouton « résoudre » dans ce logiciel...

## ASTUCE N°62 :

Bon voici la seule astuce de ce livre qui vous coutera de l'argent (et pas qu'un peu), mais nous nous devions de vous la présenter...

Vous êtes donc sous Windows Seven Familial Premium et la version Professionnelle vous fait bien envie car vous avez décidé de faire un véritable réseau à la maison !

Cette astuce est alors pour vous puisque vous allez tout de même gagner 110€ et un tour en grande surface... En effet la Version boîte de Windows Pro est vendue 290€, alors que pour « la modique somme de 180€ » vous allez pouvoir transformer votre version familiale en version pro, le second avantage étant que vous n'avez rien à faire, rien a sauvegardé tout est automatique et ce passe depuis votre PC !

1) Allez dans le menu démarrer --> Tous les programmes

#### 2) Cliquez sur Mise à niveau express

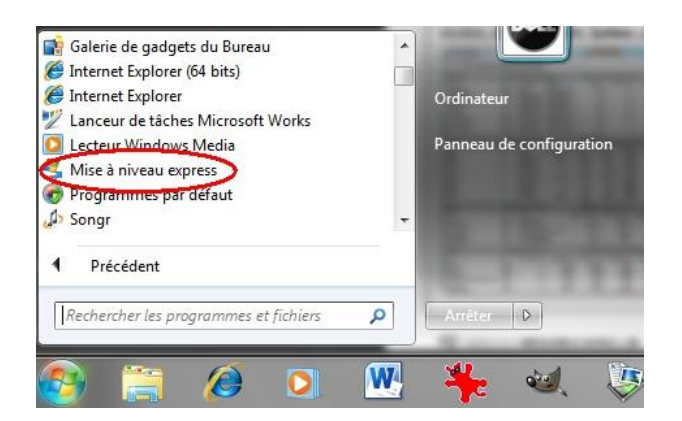

3) Cliquez sur "Connectez-vous pour choisir la version de Seven..."

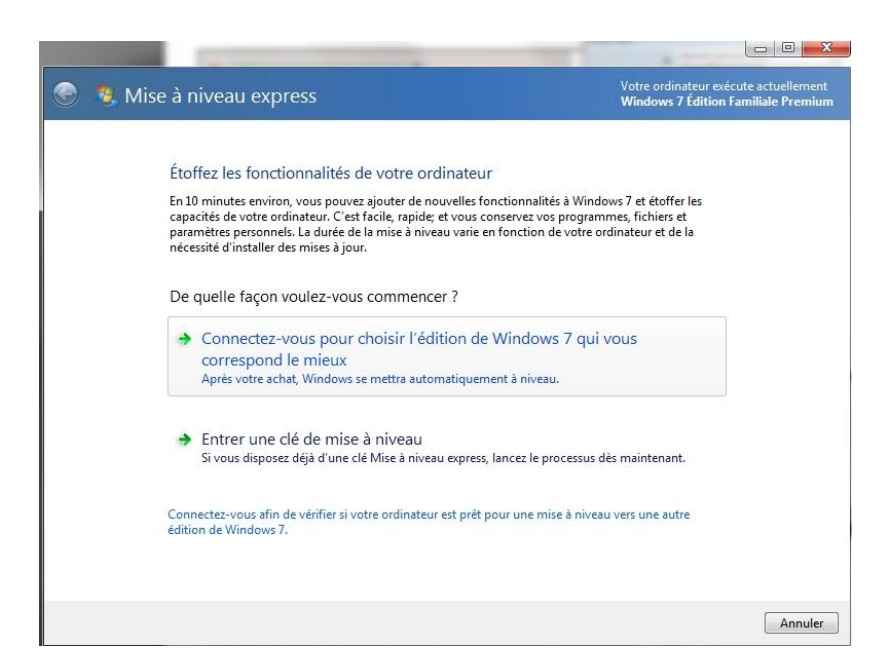

4) **Choisissez** la version de Windows qui vous plait en utilisant le tableau comparatif et **payez** avec votre carte bancaire

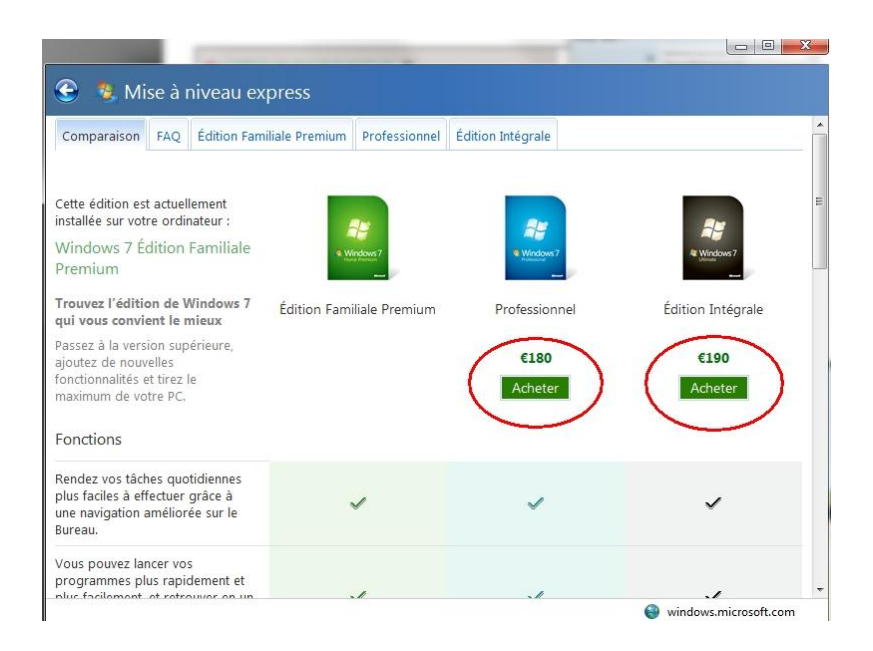

5) Vous recevrez alors un mail avec votre nouveau numéro de licence.

6) Retournez dans le service de mise à niveau express et transformez votre Windows Seven en 2 clics !

Ils ont vraiment pensé à tout chez Crosoft...

Autant la version Pro peut apporter certains avantages, autant la version intégrale ne fait pas grand-chose de plus, je vous conseille donc d'économiser 10€...

ASTUCE N°63 : Connaître la consommation électrique de son pc

Peu de personne le savent, mais il existe une commande Windows pour générer un rapport complet d'analyse de la consommation électrique de votre PC.

Le rapport vous signalera toutes les erreurs ou les processus trop gourmand...

En plus c'est très simple à obtenir :

1) Démarrer --> Saisissez cmd

2) Clic droit sur cmd.exe --> Exécuter en tant qu'administrateur

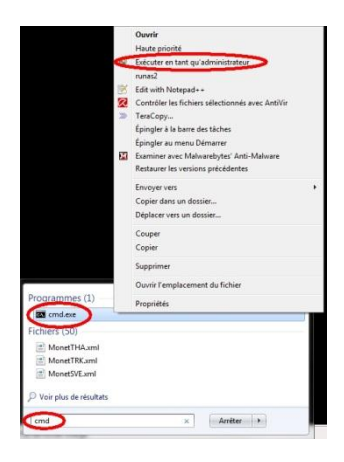

3) Saisir la commande :

powercfg /energy

4) Patientez un peu... Un rapport complet est généré dans :

C:\Windows\System32\energy-report.html

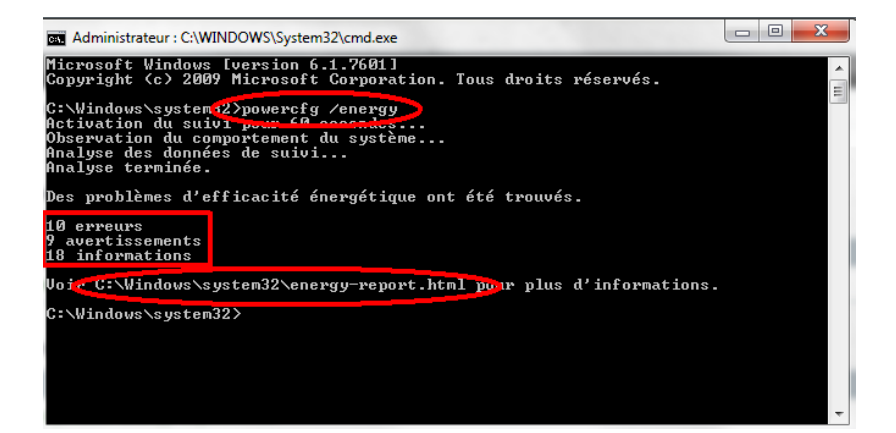

Il ne vous reste plus qu'à lire votre rapport et vérifier que tout va bien !

# ASTUCE N°64 : Stopper les alertes intempestives !

Marre des messages d'avertissements vous prévenant que vous êtes en train de faire ce que vous êtes en train de faire !!

Même si ça c'est un peu amélioré avec Seven par rapport à Vista, Windows a encore tendance à vous interrompre en pleine manipulation pour vous dire que vous tentez de faire ceci ou cela...

Si vous souhaitez réduire considérablement ce nombre d'alertes, notamment celle concernant l'utilisation de votre compte voici comment faire :

#### 1) Panneau de configuration --> Système et Sécurité

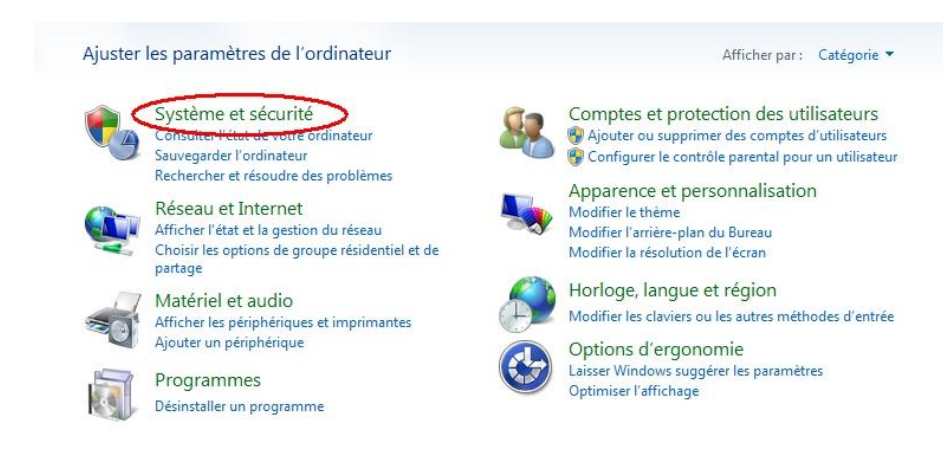

## 2) Centre de Maintenance

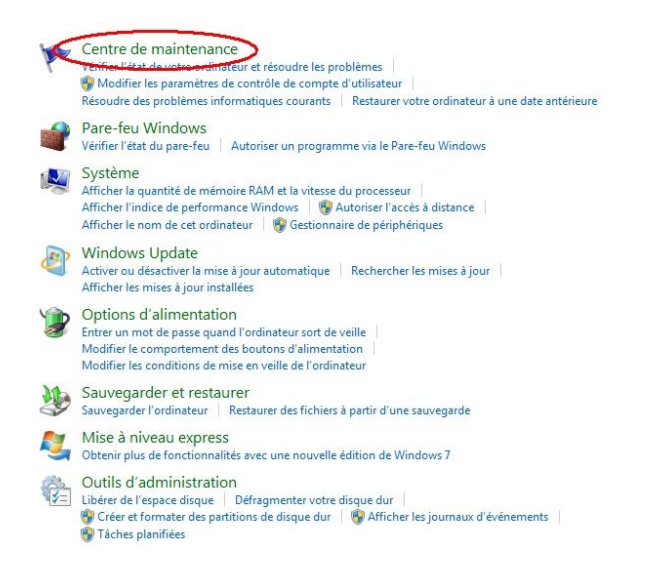

#### 3) Déployez la rubrique "Sécurité" et cliquez sur Modifier les paramètres

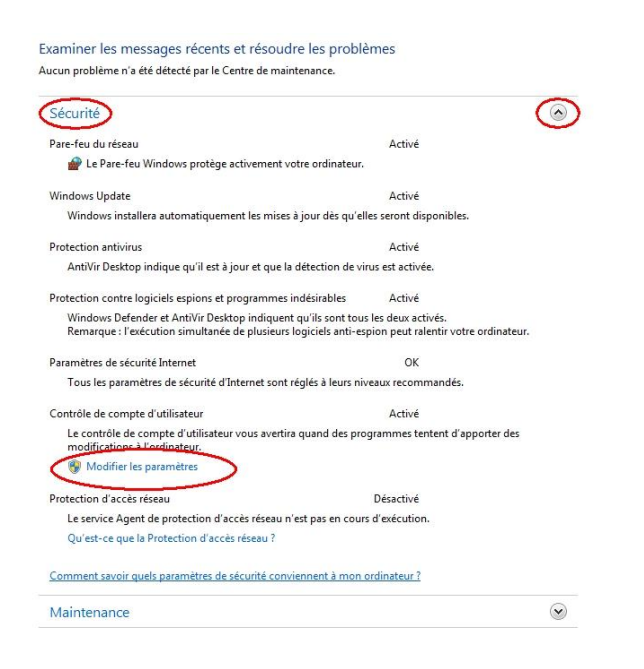

4) Baissez alors le niveau d'alertes d'un cran, ce qui permettra, en cas d'alertes, de ne pas estomper le bureau !

| Ee Contro<br>modifier<br>En savoir | votre ordinat<br>plus sur les p | e d'utilisateur contribue a empecner les programmes potentiellement suspects de<br>eur.<br>Jaramètres de contrôle de compte d'utilisateur |
|------------------------------------|---------------------------------|----------------------------------------------------------------------------------------------------|
| Toujo                              | ours m'avertir                  |                                                                                                    |
| -                                  | -                               | M'avertir uniquement quand des programmes tentent<br>d'apporter des modifications à mon ordinateur (ne pas<br>estomper mon Bureau).       |
| -                                  | -                               | <ul> <li>Ne pas m'avertir lorsque je modifie des paramètres<br/>Windows.</li> </ul>                                                       |
| -                                  | -                               | (i) Non recommandé. Choisissez cette option<br>uniquement si le temps nécessaire pour estomper le                                         |
|                                    | I                               | Bureau sur votre ordinateur est trop important.                                                                                           |
| Ne ja                              | mais m'averti                   | ir                                                                                                    |
|                                    |                                 |                                                                                                    |

## Validez par OK

5) Enfin, de retour sur la page précédente, cliquez sur Modifier les paramètres du centre de Maintenance :

| Page d'accueil du panneau de<br>configuration | Examiner les messages récents et résoudre les problé                                                                               | èmes                                                        |  |
|-----------------------------------------------|----------------------------------------------------------------------------------------------------|-------------------------------------------------------------|--|
| Modifier les paramètres du                    | Aucun problème n'a été détecté par le Centre de maintenance.                                                                       |                                                             |  |
| Modifier les parametres du                    | Sécurité                                                                                                    |                                                             |  |
| d'utilisateur                                 | Pare-feu du réseau                                                                                                    | Activé                                                      |  |
| Afficher les messages archivés                | 🔗 Le Pare-feu Windows protège activement votre ordinateur.                                                                         |                                                             |  |
| Afficher les informations de<br>performances  | Windows Update                                                                                                    | Activé                                                      |  |
|                                               | Windows installera automatiquement les mises à jour dès qu'el                                                                      | les seront disponibles.                                     |  |
|                                               | Protection antivirus                                                                                                    | Activé                                                      |  |
|                                               | AntiVir Desktop indique qu'il est à jour et que la détection de vi                                                                 | rus est activée.                                            |  |
|                                               | Protection contre logiciels espions et programmes indésirables                                                                     | Activé                                                      |  |
|                                               | Windows Defender et AntiVir Desktop indiquent qu'ils sont tous<br>Remarque : l'exécution simultanée de plusieurs logiciels anti-es | s les deux activés.<br>pion peut ralentir votre ordinateur. |  |
|                                               | Paramètres de sécurité Internet                                                                                                    | OK                                                          |  |

6) Décochez les alertes pour Windows Update, Pare-feu Réseau (si vous n'en n'utilisez pas) et le contrôle de votre compte !

| Pour chaque élément sélectionné, Windows va<br>envoyer un message s'il en trouve. <u>Comment l</u>                                     | régulièrement rechercher s'il y a des problèmes et vous<br>e Centre de maintenance vérifie-t-il s'il y a des problème |
|----------------------------------------------------------------------------------------------------|----------------------------------------------------------------------------------------------------|
| Messages de sécurité                                                                                                    |                                                                                                    |
| (D) indows Update                                                                                                    | Protection contre les logiciels espions                                                                               |
| Paramètres de sécurité Internet                                                                                                    | Ontrôle de compte d'utilisateur                                                                                       |
| Pre-feu du réseau                                                                                                    | Protection antivirus                                                                                                  |
|                                                                                                    |                                                                                                    |
| Messages de maintenance                                                                                                    | 📝 Rechercher les mises à jour                                                                                         |
| Messages de maintenance<br>🐨 Sauvegarde Windows<br>🐨 Dépannage de Windows                                                              | ☑ Rechercher les mises à jour                                                                                         |
| Messages de maintenance<br>Sauvegarde Windows<br>Dépannage de Windows<br>Paramètres associés                                           | 🗑 Rechercher les mises à jour                                                                                         |
| Messages de maintenance<br>Sauvegarde Windows<br>Dépannage de Windows<br>Paramètres associés<br>Paramètres du programme d'amélioration | Rechercher les mises à jour<br>de l'expérience utilisateur                                                            |

Ces réglages permettent de maintenir l'alerte en cas d'intrusion ou d'utilisation suspecte de votre ordinateur par un malware mais désactive les alertes inutiles. Nous vous déconseillons de désactiver la totalité des alertes !

# **ASTUCE N°65 :**

On a tous eu au moins une fois le regret d'avoir modifié un document et d'avoir sauvegardé le tout...

Et bien figurez que Windows Seven dispose d'un outil fort sympathique qui permet de retrouver une ancienne version d'un document (word, excel, pdf, photos...) même si on a enregistrer une nouvelle version !

Pour cela un seul prérequis à avoir : que le système de sauvegarde de l'ordinateur (et de points de restauration) n'est pas été désactivé !

Si ce n'est pas le cas alors il vous suffit de :

1) Clic droit sur le fichier dont vous voulez une ancienne version

### 2) Onglet "Versions précédentes"

| iénéral | Partage<br>Les v | Sécurite     | ersions précédentes       | de points de restauration ou de l | a   |
|---------|------------------|--------------|---------------------------|-----------------------------------|-----|
|         | 5601             | regarde wind | ows. <u>comment danse</u> | a des versions precedentes :      |     |
| Version | s des doss<br>m  | siers :      |                           | Modifié le                        | *   |
| A A     | ujourd'h         | nui (1) —    |                           |                                   | -   |
|         | materne          | lle charmes  | [                         | 08/01/2011 08:52                  | ≡   |
| ⊿ Pl    | us tôt c         | ette sema    | ine (2)                   |                                   |     |
|         | materne          | lle charmes  |                           | 06/01/2011 23:01                  |     |
|         | materne          | lle charmes  |                           | 04/01/2011 17:58                  |     |
| ▲ Se    | emaine           | dernière (   | 6)                        |                                   |     |
|         | materne          | lle charmes  |                           | 02/01/2011 22:17                  |     |
|         | materne          | lle charmes  |                           | 02/01/2011 22:17                  |     |
|         |                  |              |                           |                                   |     |
|         |                  |              | Ouvrir                    | Copier Restau                     | rer |

3) Choisissez la date qui vous convient

4) Cliquez sur Copier (Attention si vous le copier au même endroit de ne pas effacer la version récente)

Je suis sûr que ça va sauver la vie à plus d'un d'entre vous.